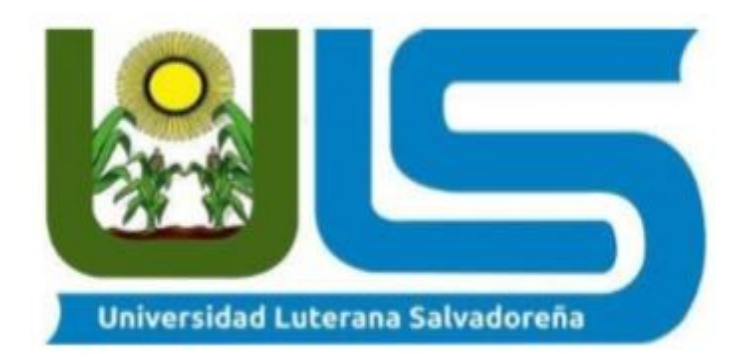

# FACULTAD DE CIENCIAS DEL HOMBRE Y LA NATURALEZA

LICENCIATURA EN CIENCIAS DE LA COMPUTACIÓN

# CÁTEDRA:

SISTEMAS OPERATIVOS DE REDES

SAMBA

CATEDRÁTICO:

LICDO. EDUARDO CHACHAGUA ALFARO

# ALUMNOS:

RODRÍGUEZ DUEÑAS, KARLA ARELY VALENCIA MEDINA, RICARDO OSWALDO VÁSQUEZ GÓMEZ, YESENIA JARED ZAVALETA CERÉN, LILIAN ELIZABETH

# ¿QUE ES SAMBA?

Samba es una implementación de código abierto del protocolo Server Message Block (SMB). Permite la interconexión de redes Microsoft Windows, Linux, UNIX y otros sistemas operativos juntos, permitiendo el acceso a archivos basados en Windows y compartir impresoras.

Samba fue desarrollado originalmente para Unix por Andrewn Tridgell utilizando un sniffer o capturado de tráfico para entender el protocolo usando ingeniería inversa.

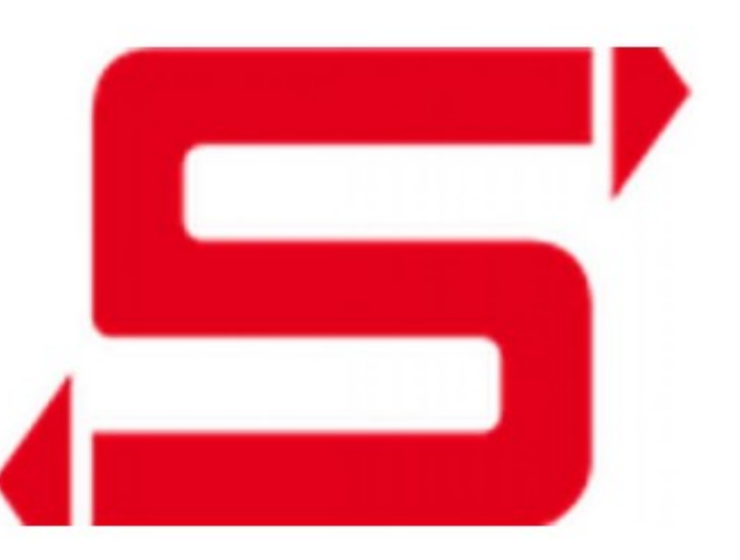

## Características

- Samba es una implementación de servicios y protocolos, entre los que están: NetBIOS sobre TCP/IP (NetBT), SMB (también conocido como CIFS), DCE/RPC o más concretamente, MSRPC, el servidor WINS también conocido como el servidor de nombres NetBIOS (NBNS), la suite de protocolos del dominio NT, con su Logo de entrada a dominio, la base de datos del gestor de cuentas seguras (SAM), el servicio Local Security Authority (LSA) o autoridad de seguridad local, el servicio de impresoras de NT y recientemente el Logo de entrada de Active Directory, que incluye una versión modificada de Kerberos y una versión modificada de LDAP.
- Servidor WINDS.
- Cuentas Seguras
- Local Security Authority
- Implementación de Domain Controller basada en active directory.
- Servidor de archivo de impresión.
- Suite de protocolos de dominio NT.
- SMDB: Denominado para compartir archivos sobre una red.

### Funcionamiento

Samba configura directorios Unix y GNU/Linux (incluyendo sus subdirectorios) como recursos para compartir a través de la red. Para los usuarios de Microsoft Windows, estos recursos aparecen como carpetas normales de red. Los usuarios de GNU/Linux pueden montar en sus sistemas de archivos estas unidades de red como si fueran dispositivos locales, o utilizar la orden smbclient para conectarse a ellas muy al estilo del cliente de la línea de órdenes ftp. Cada directorio puede tener diferentes permisos de acceso sobrepuestos a las protecciones del sistema de archivos que se esté usando en GNU/Linux.

### Samba

Un cliente con Windows, con el paquete para instalar las funciones de control del servidor remoto (necesario para administrar el servidor, como por ejemplo compartir una carpeta con los usuarios).

Inicialmente samba esta crea para realizar comunicación entre sistemas de red NFS y SMB y garantizar la compartición de ficheros por usuarios. Pero tiene la posibilidad de generar un Domain Controller al uso mediante configuraciones por defectos para ello se necesita lo siguiente:

**Samba:** Él cual permite la compartición y acceso a recursos a través de la red del usuario.

**ntp:** el cual permite la sincronización horaria entre máquinas de la misma red.

**rb5-user:** el cual permite autenticar usuarios dentro de un servicio de red.

**winbird:** el cual permite unir el sistema de resolución de nombres con la autenticación de usuarios en sistemas Windows.

**dns:** al utilizar samba como controlador de dominio se utilizara un servidor interno, por lo que no se nec

### **REQUERIMIENTOS PARA INSTALAR SAMBA 4 EN EL SERVIDOR WINDOWS**

MEMORIA RAM DE 8 O 16 GB PROCESADOR CORE I5 O CORE I7 DISCO DURO DE 500GB O DE 1TB

### **REQUERIMIENTOS PARA EL CLIENTE**

MEMORIA RAM DE 2 A 4GB PROCESADOR CORE I3 DISCO DURO DE 500GB

### **REQUISITOS DE CONECTIVIDAD**

VELOCIDAD DE 100MBPS CABLEADO UTP CATEGORIA 6

### **REQUERIMIENTOS PARA INSTALAR SAMBA EN UN SERVIDOR LINUX REQUERIMIENTOS HARDWARE MÍNIMOS PARA INSTALAR SAMBA:** SERVIDOR A 250 MHZ,

256 MB RAM 8 GB DISCO DURO

XINETD

# REQUERIMIENTOS SOFTWARE

## NECESITARÁ TENER INSTALADOS LOS SIGUIENTES PAQUETES: SAMBA SAMBA-CLIENT SAMBA-COMMON SAMBA-SWAT

## INSTALACIÓN DE SAMBA EN LINUX MINT (servidor)

Ingresamos a la terminal como root.

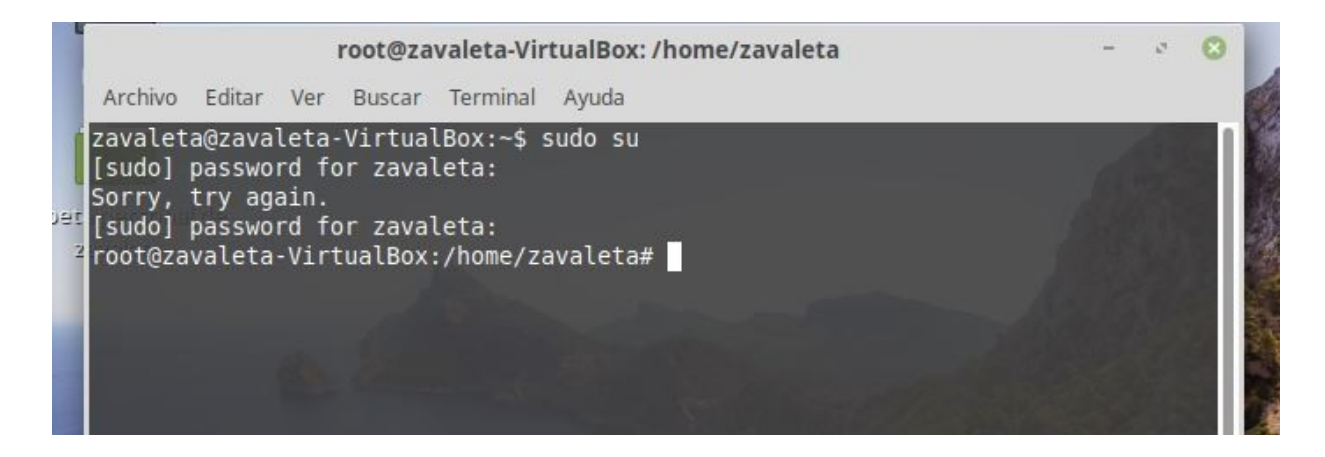

Luego actualizamos repositorios, para descargar samba.

| 10 | 2 |
|----|---|
|    |   |
|    |   |

## Luego procedemos a instalar samba: **apt-get install samba**

| 1       | root@zavaleta-VirtualBox: /home/zavaleta                                                                                                    | -            | ø            | 8        |
|---------|----------------------------------------------------------------------------------------------------|--------------|--------------|----------|
|         | Archivo Editar Ver Buscar Terminal Ayuda                                                                                                    |              |              |          |
| et<br>2 | root@zavaleta-VirtualBox:/home/zavaleta# apt-get install samba<br>Leyendo lista de paquetes Hecho<br>Creando árbol de dependencias<br>Leyendo la información de estado Hecho<br>Se instalarán los siguientes paquetes adicionales:<br>libsmbclient libwbclient0 python-dnspython python-samba samba-common<br>mon-bin<br>samba-libs tdb-tools<br>Paquetes sugeridos:<br>python-gpgme bind9 bind9utils ctdb ldb-tools smbldap-tools winbind he<br>ents<br>Paquetes recomendados: | samt<br>imda | ba-c<br>al-c | om<br>li |

Una vez instalado el servicio sambar contiene un archivo donde se realizaran las configuraciones para empezar a trabajar.

# nano /etc/samba/smb.conf

| root@zavaleta-VirtualBox: /home/zavaleta                                                              |          |  |  |  |  |
|----------------------------------------------------------------------------------------------------|----------|--|--|--|--|
| Archivo Editar Ver Buscar Terminal Ayuda                                                              |          |  |  |  |  |
| root@zavaleta-VirtualBox:/home/zavaleta# nano /etc/samba/<br>root@zavaleta-VirtualBox:/home/zavaleta# | smb.conf |  |  |  |  |

Una vez dentro del archivo, observamos la información del archivo de configuración de samba.

| Archive Editor Ver Busser                        |                |               |  |
|--------------------------------------------------|----------------|---------------|--|
| Archivo Editar ver Buscar                        | Terminal Ayuda |               |  |
| GNU nano 2.9.3                                   | /etc/s         | amba/smb.conf |  |
| <b>m</b>                                         |                |               |  |
| <pre># Sample configuration f</pre>              |                |               |  |
|                                                  |                |               |  |
| #<br># This is the main Samh                     |                |               |  |
| # smb.conf(5) manual pag                         |                |               |  |
| # here. Samba has a huge                         |                |               |  |
| <pre># are not shown in this</pre>               |                |               |  |
| #<br># Some options that are:                    |                |               |  |
| # commented-out examples                         |                |               |  |
| # When such options a                            |                |               |  |
| # differs from the de<br># . When commented with |                |               |  |
| <pre># behaviour of Samba</pre>                  |                |               |  |
| # enough to be mentic                            |                |               |  |
| #                                                |                |               |  |
| And Cost Hole And Marita                         |                | To AV Cut     |  |

Buscamos las lineas, donde aparece la variable global, seguido del nombre de equipo que trae por defecto.

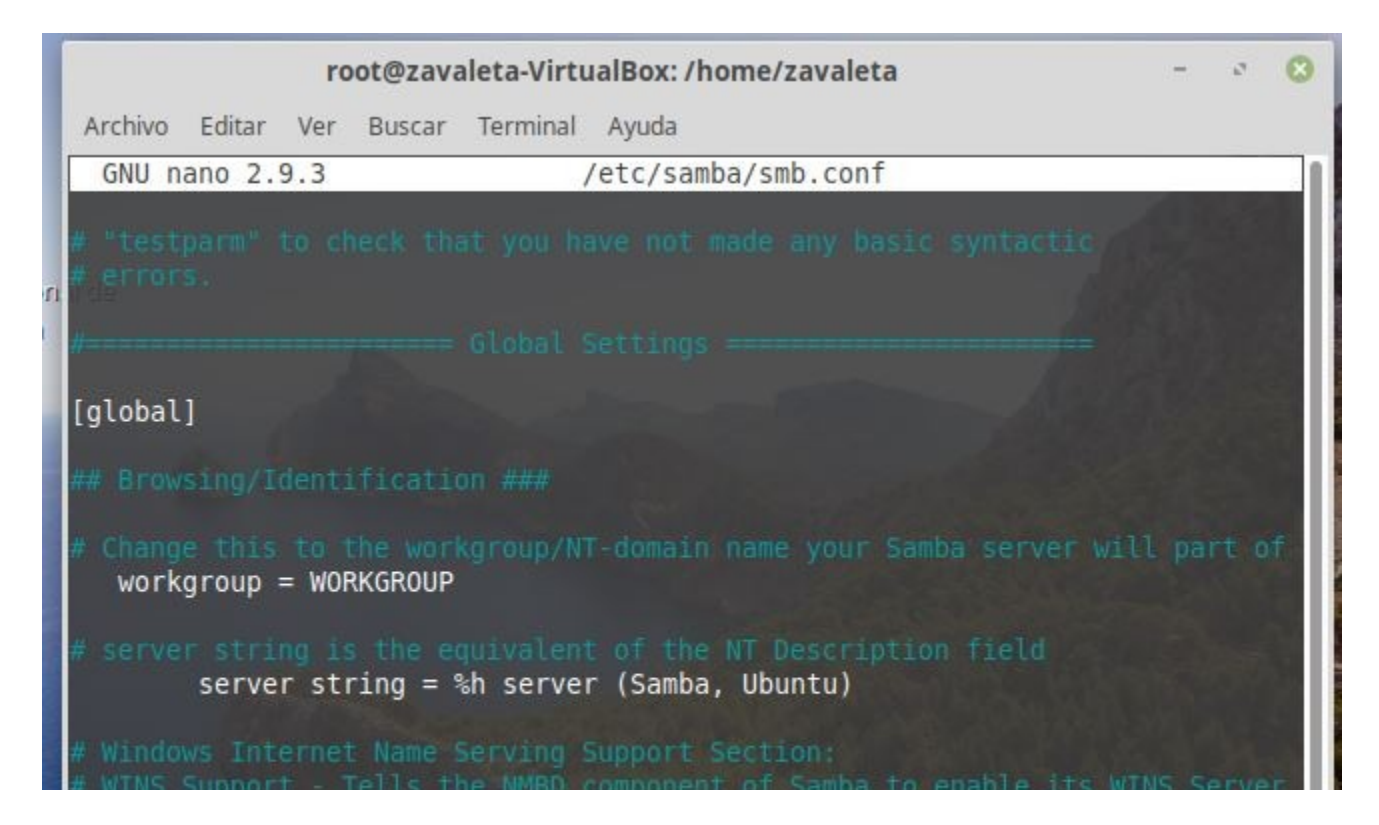

Procedemos a cambiar el nombre del equipo de trabajo, en nuestro caso le colocamos NETWORK

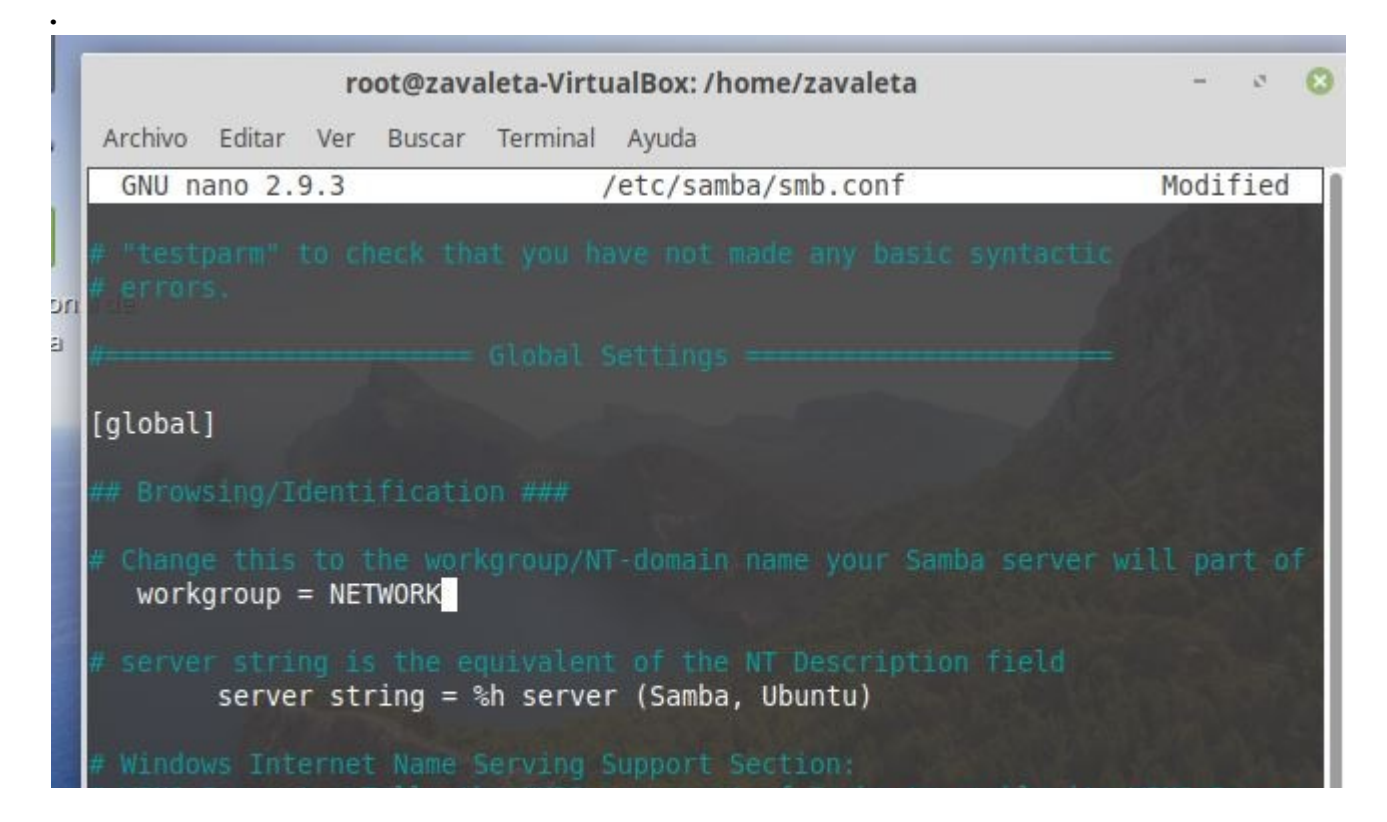

Luego nos ubicamos al final de archivo, y empezamos a colocar las lineas que utilizaremos.

| root@zav                                                                                                    | aleta-VirtualBox: /home/zavaleta<br>Terminal Ayuda                                                                                                    | - * 🛛                                               |
|----------------------------------------------------------------------------------------------------|----------------------------------------------------------------------------------------------------|-----------------------------------------------------|
| GNU nano 2.9.3                                                                                                    | /etc/samba/smb.conf                                                                                                    | Modified                                            |
| <pre>guest ok = no # Uncomment to allow rem # You may need to replac # admin users are member # Please note that you a # to the drivers directo ; write list = root, @</pre> | ote administration of Windows print<br>e 'lpadmin' with the name of the gr<br>s of.<br>lso need to set appropriate Unix pe<br>ry for these users to have write ri<br>lpadmin | : drivers,<br>oup your<br>ermissions<br>ights in it |

Entre corchetes colocamos el nombre de la carpeta que queremos compartir, esta carpeta tendrá una dirección donde se guardara, colocamos la palabra **path=s**eguida de la dirección, le colocamos que se podrá escribir, se podrá agregar información, desde el cliente. Luego ctrl + o para guardar cambios.

|                                                                                                    | root@                                     | zavaleta           | VirtualBo        | ox: /home/zava            | leta       | -                    | 5    | 8 |
|----------------------------------------------------------------------------------------------------|-------------------------------------------|--------------------|------------------|---------------------------|------------|----------------------|------|---|
| Archivo Ed                                                                                                    | litar Ver                                 | Buscar             | Terminal         | Ayuda                     |            |                      |      |   |
| GNU nand                                                                                                    | 2.9.3                                     |                    | /etc/            | /samba/smb.co             | nf         | Modi                 | fied |   |
| <pre>browseable = yes<br/>read only = yes<br/>guest ok = no<br/># Uncomment to allow remote administration of Windows print drivers.<br/># You may need to replace 'lpadmin' with the name of the group your<br/># admin users are members of.<br/># Please note that you also need to set appropriate Unix permissions<br/># to the drivers directory for these users to have write rights in it<br/>; write list = root, @lpadmin</pre> |                                           |                    |                  |                           |            |                      |      |   |
| [IMAGENESS<br>Path=/srv/<br>writable=y<br>browsable=<br>create mas                                                                                                    | 5]<br>/samba/IM<br>/es<br>=yes<br>5k=6666 | MAGENESS           | samba /sm        | ab conf                   |            |                      |      |   |
| <sup>^</sup> G Get Hel<br><sup>^</sup> C Cancel                                                                                                    | .p                                        | 1-D DOS<br>1-M Mac | Format<br>Format | M-A Append<br>M-P Prepend | M-B<br>M-T | Backup Fi<br>o Files | le   |   |

Crear la carpeta y hacer visibles la ruta donde se comparten las carpetas.

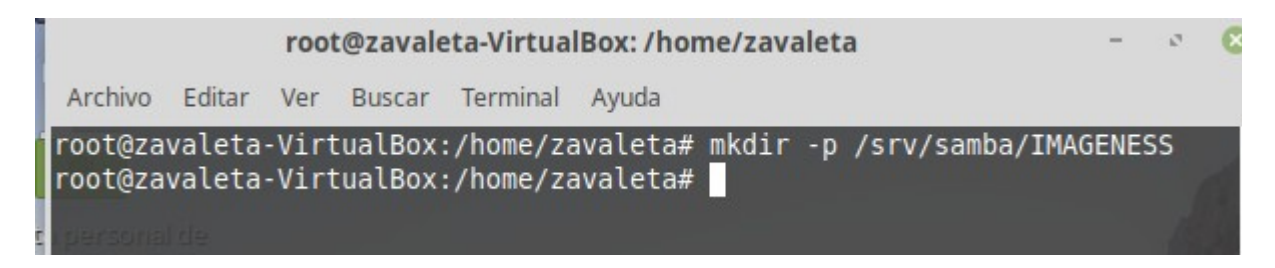

Luego de crear la carpeta, le damos permisos para editar las configuraciones de las carpetas.

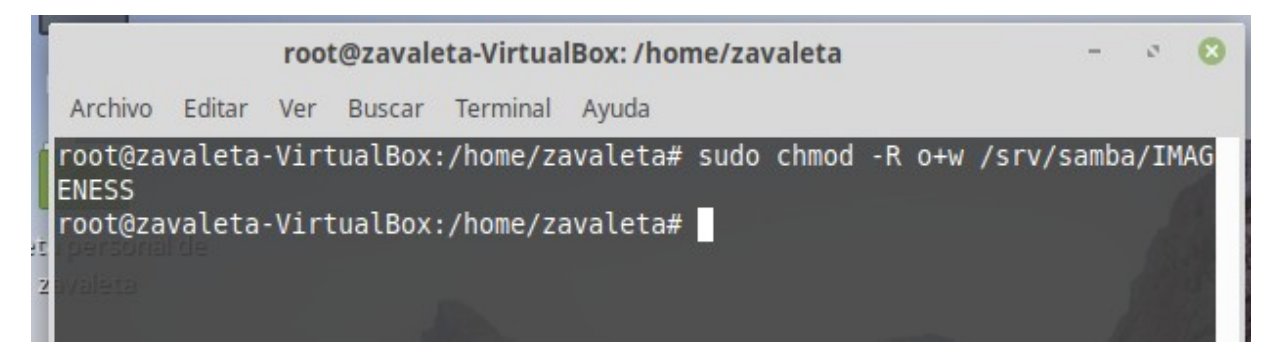

Para verificar si la carpeta se creo, buscamos el sistema de archivos, srv, samba y dentro esta la carpeta que creamos anteriormente.

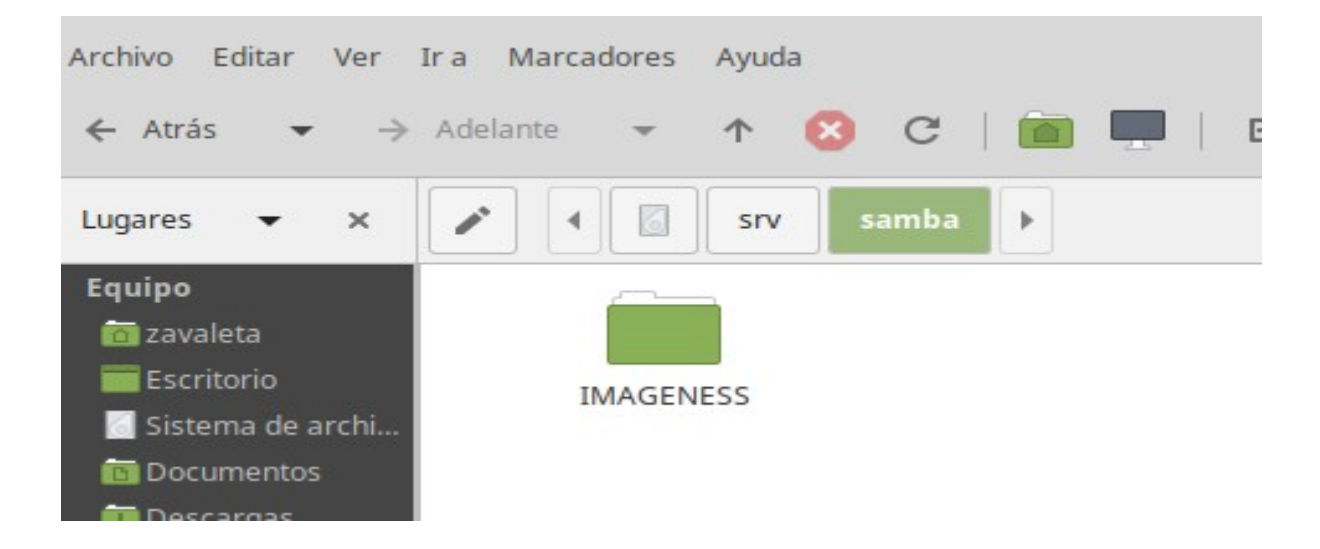

Luego reiniciamos el servicio de samba, para que se guarden todos las configuraciones realizadas. **Sudo** */etc/init.d/smbd restart* 

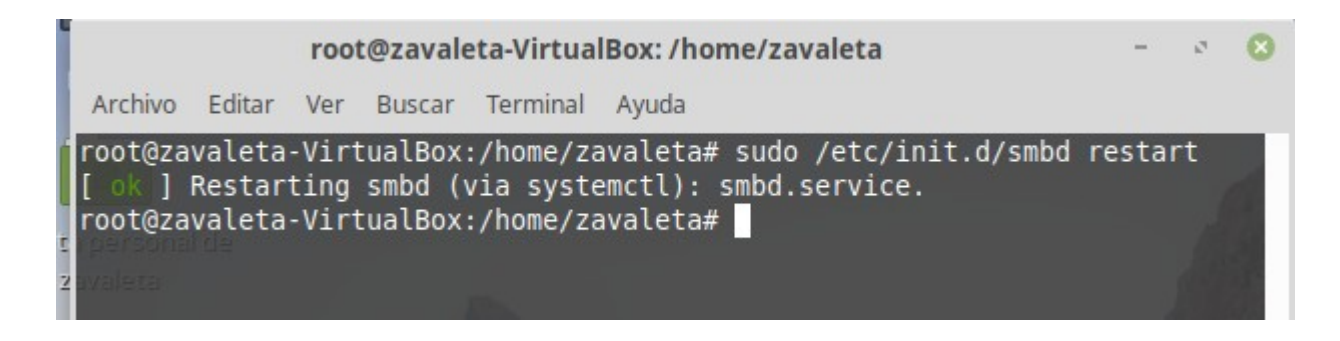

Para ver el estado del servicio, saber si esta funcionando correctamente ejecutamos el siguiente comando. **sudo service smbd status** 

| root@zavaleta-VirtualBox: /home/zavaleta                                                                                                    | -                | ø            | 8  |
|----------------------------------------------------------------------------------------------------|------------------|--------------|----|
| Archivo Editar Ver Buscar Terminal Ayuda                                                                                                    |                  |              |    |
| <pre>root@zavaleta-VirtualBox:/home/zavaleta# sudo service smbd statu smbd.service - Samba SMB Daemon Loaded: loaded (/lib/systemd/system/smbd.service; enabled; ven Active: active (running) since Thu 2020-06-11 18:54:37 CST; 1m Docs: man:smbd(8) man:samba(7) man:smb.conf(5) Main PID: 1617 (smbd) Status: "smbd: ready to serve connections" Tasks: 4 (limit: 1108) CGroup: /system.slice/smbd.service</pre> | s<br>dor<br>in : | pre<br>34s   | ag |
| jun 11 18:54:37 zavaleta-VirtualBox systemd[1]: Starting Samba SM<br>jun 11 18:54:37 zavaleta-VirtualBox systemd[1]: Started Samba SMB<br>root@zavaleta-VirtualBox:/home/zavaleta#                                                                                                    | B Da<br>Da       | aemo<br>emor |    |

Creamos los usuarios del servidor, quienes tendrán acceso a la carpeta compartida, ejecutamos el comando seguido del nombre de usuario. Al momento de crearlo pide una nueva contraseña para UNIX, podemos colocar cualquier cosa.

# sudo adduser eliza

| I |                                                                        |                                                                             | roo                                                                 | t@zaval                                                             | eta-Virtua                                                | lBox: /home/zavaleta                                          | - | ø | 8              |
|---|------------------------------------------------------------------------|-----------------------------------------------------------------------------|---------------------------------------------------------------------|---------------------------------------------------------------------|-----------------------------------------------------------|---------------------------------------------------------------|---|---|----------------|
| l | Archivo                                                                | Editar                                                                      | Ver                                                                 | Buscar                                                              | Terminal                                                  | Ayuda                                                         |   |   |                |
|   | root@za<br>Adding<br>Adding<br>Creatin<br>Copying<br>Enter n<br>Retype | valeta<br>user `<br>new gr<br>new us<br>g home<br>files<br>ew UNI<br>new UN | -Virt<br>eliza<br>oup `e<br>er `e<br>dire<br>from<br>X pas<br>IX pa | tualBox<br>a'<br>eliza'<br>ectory<br>m `/etc,<br>ssword:<br>assword | :/home/za<br>(1002) (<br>(1002) wi<br>`/home/el<br>/skel' | avaleta# sudo adduser eliza<br><br>ith group `eliza'<br>liza' |   |   | Contraction of |

Luego se nos pide información y datos personales del usuario a crear, esto datos se pueden omitir, luego nos pregunta si la información es correcta para crear el usuario. Le damos que si, y el usuario a sido creado exitosamente.

| root@zavaleta-VirtualBox: /home/zavaleta                                                                                                    | -     |
|----------------------------------------------------------------------------------------------------|-------|
| Archivo Editar Ver Buscar Terminal Ayuda                                                                                                    |       |
| <pre>root@zavaleta-VirtualBox:/home/zavaleta# sudo adduser e<br/>Adding user `eliza'<br/>Adding new group `eliza' (1002)<br/>Adding new user `eliza' (1002) with group `eliza'<br/>Creating home directory `/home/eliza'<br/>Copying files from `/etc/skel'<br/>Enter new UNIX password:<br/>Retype new UNIX password:<br/>passwd: password updated successfully<br/>Changing the user information for eliza<br/>Enter the new value, or press ENTER for the default<br/>Full Name []: eliza<br/>Room Number []: 23<br/>Work Phone []: 23245678<br/>Home Phone []: no<br/>Other []: no<br/>Is the information correct? [Y/n] Y<br/>root@zavaleta-VirtualBox:/home/zavaleta#</pre> | eliza |

Luego se tiene que agregar una clave al usuario ante creado, para ello ejecutamos el siguiente comando seguido del nombre del usuario. Nos pedirá confirmación de contraseña y si es correcta sera asignada al usuario.

```
root@zavaleta-VirtualBox:/home/zavaleta - · ·
Archivo Editar Ver Buscar Terminal Ayuda
root@zavaleta-VirtualBox:/home/zavaleta# sudo smbpasswd -a eliza
New SMB password:
Retype new SMB password:
Added user eliza.
root@zavaleta-VirtualBox:/home/zavaleta#
```

Luego creamos otro usuario, con su respectiva clave, este usuario es para pruebas de la carpeta compartida.

| root@zavaleta-VirtualBox: /home/zavaleta                                                                                                    | _ | ø |
|----------------------------------------------------------------------------------------------------|---|---|
| Archivo Editar Ver Buscar Terminal Ayuda                                                                                                    |   |   |
| root@zavaleta-VirtualBox:/home/zavaleta# sudo adduser ceren<br>Adding user `ceren'<br>Adding new group `ceren' (1003)<br>Adding new user `ceren' (1003) with group `ceren'<br>Creating home directory `/home/ceren'                                                                                                    |   |   |
| Copying files from `/etc/skel'<br>Enter new UNIX password:<br>Retype new UNIX password:<br>passwd: password updated successfully<br>Changing the user information for ceren<br>Enter the new value, or press ENTER for the default<br>Full Name []: ceren<br>Room Number []: 1234<br>Work Phone []: no<br>Home Phone []: no |   |   |
| Is the information correct? [Y/n] Y<br>root@zavaleta-VirtualBox:/home/zavaleta# sudo smbpasswd -a ceren<br>New SMB password:<br>Retype new SMB password:<br>Added user ceren.<br>root@zavaleta-VirtualBox:/home/zavaleta#                                                                                                   |   |   |

Luego agregamos archivos a la carpeta compartida.

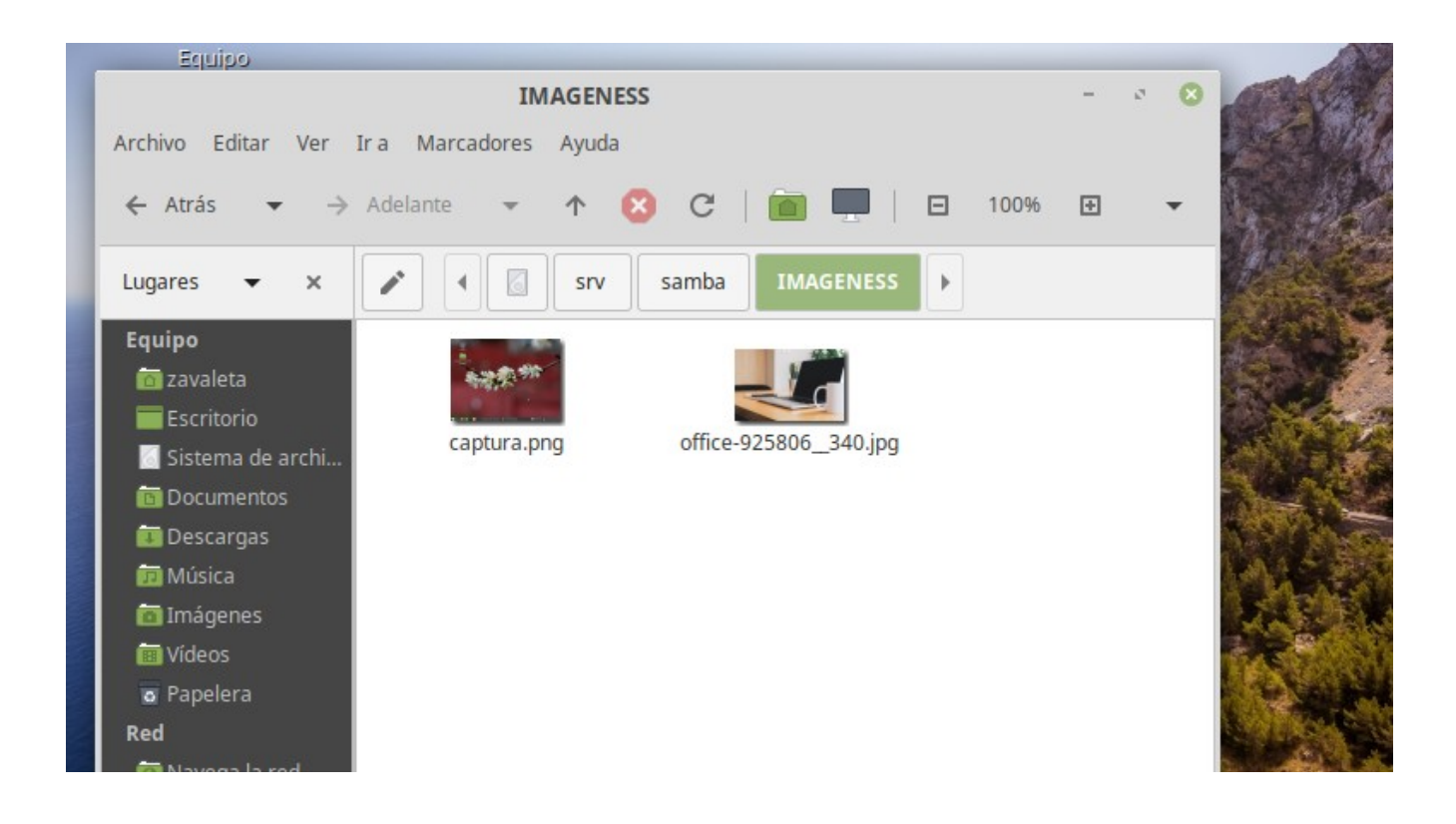

Por ultimo visualizamos la ip, que sera por medio de que nos conectemos.

|                          | zavaleta@zavaleta-VirtualBox: ~                                                                                                    | 8   |
|--------------------------|----------------------------------------------------------------------------------------------------|-----|
| Archivo                  | Editar Ver Buscar Terminal Ayuda                                                                                                    |     |
| 5                        | inet 192.168.43.166 netmask 255.255.255.0 broadcast 192.168.43                                                                                                    | .25 |
| t i persona<br>2 avaleta | inet6 fe80::e815:babf:d56f:212e prefixlen 64 scopeid 0x20 <link<br>ether 08:00:27:5c:73:46 txqueuelen 1000 (Ethernet)<br/>RX packets 99 bytes 11510 (11.5 KB)<br/>RX errors 0 dropped 0 overruns 0 frame 0<br/>TX packets 129 bytes 17359 (17.3 KB)<br/>TX errors 0 dropped 0 overruns 0 carrier 0 collisions 0</link<br> | >   |
| lo: fla                  | ags=73 <up,loopback,running> mtu 65536<br/>inet 127.0.0.1 netmask 255.0.0.0</up,loopback,running>                                                                                                    |     |

### **CLIENTE WINDOWS 10**

Colocamos en el buscador el programa ejecutar, \\ seguido de la ip de donde se encuentra alojado el servidor. Permitirá acceder a las carpetas compartidas.

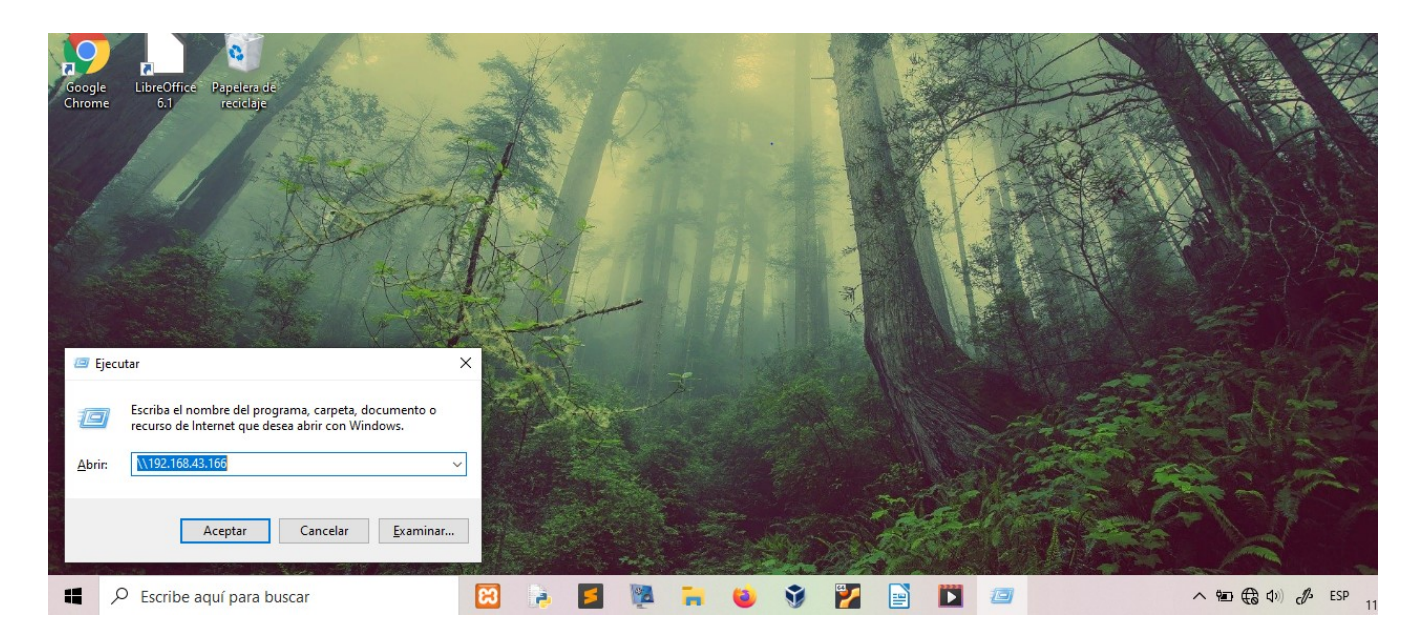

Observamos la carpeta que esta compartida.

| Chrome |                        | West 2 - no Madrina |       | The second second |                | Laboration |                                                                                                    |
|--------|------------------------|---------------------|-------|-------------------|----------------|------------|----------------------------------------------------------------------------------------------------|
|        | 🔜   🔄 📑 ╤   192.168.43 | .166                | _     |                   |                |            |                                                                                                    |
| 111    | Archivo Inicio Compa   | rtir Vista          |       | ~ (               |                |            |                                                                                                    |
| 34     | Anclar al Copiar Pegar | Organizar Nuevo     | Abrir | Seleccionar       |                |            |                                                                                                    |
|        | acceso rapido          |                     | Ť     | •                 | F              |            |                                                                                                    |
|        |                        | 102 169 4           |       | Pusses            |                |            |                                                                                                    |
|        |                        | > 192.108.4         | ~ 0   | buscar en         | T              |            |                                                                                                    |
|        | > 📌 Acceso rápido      | imageness           |       |                   | and the second |            |                                                                                                    |
|        | > 🔷 OneDrive           |                     |       |                   |                |            |                                                                                                    |
|        | > 💻 Este equipo        |                     |       |                   |                | A          |                                                                                                    |
|        | > 🔜 LIZA (F:)          |                     |       |                   | A XU           |            |                                                                                                    |
|        | > 💣 Red                |                     |       |                   | and the second |            |                                                                                                    |
|        |                        |                     |       |                   |                |            | The second second second second second second second second second second second second second second second se |

A abrir la carpeta , aparecerá esta ventana donde se dice que ingresemos credenciales de la red, en nuestro caso seria el usuario que anteriormente creamos. Usuario y contraseña, aceptar y si es correcto mostrara el contenido de la carpeta.

| Archivo                   | nicio Compartir Vista             |                           | ?  | 12.5.0   |
|---------------------------|-----------------------------------|---------------------------|----|----------|
|                           | Seguridad de Windows              |                           | ×  |          |
| Anclar al<br>acceso rápio | Escribir credenciales de          | red                       | ar | 1        |
| F                         | Escribe tus credenciales para con | ectarte a: 192.168.43.166 |    |          |
| $\leftarrow \rightarrow$  | Nombre de usuario                 |                           | þ  |          |
| Pe 🤳 De                   |                                   |                           |    |          |
| 🖆 Do                      | Contraseña                        |                           |    |          |
| Esc                       |                                   |                           |    |          |
| 🔚 Im                      | Recordar mis credenciales         |                           |    |          |
| 🤚 Μι                      |                                   |                           |    | THE REAL |
| 🇊 ОЬ                      | Acceso denegado.                  |                           |    |          |
| Vic                       |                                   |                           |    |          |
| 骗 Dis                     | Aceptar                           | Cancelar                  |    |          |

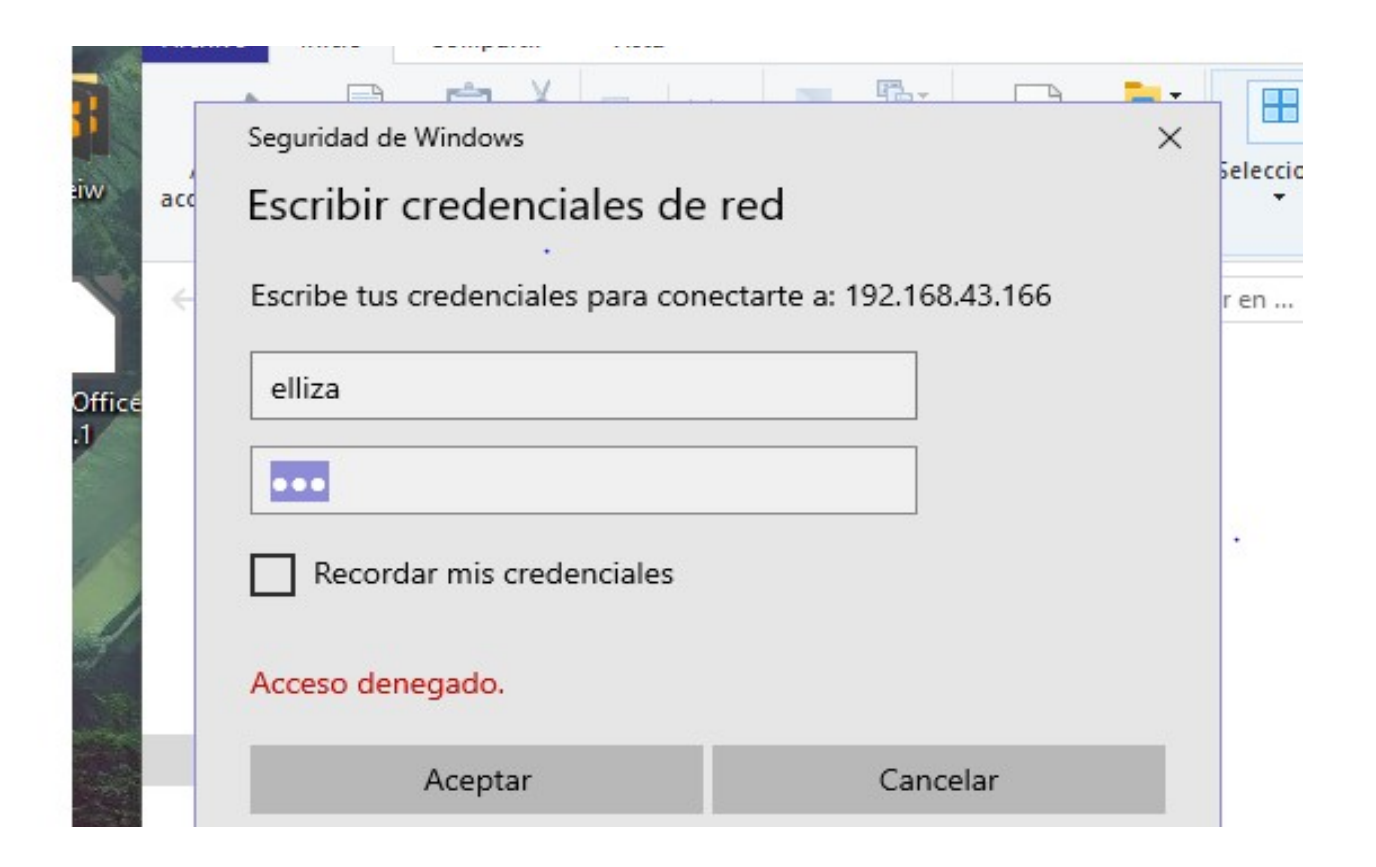

Y acá ya podemos observar el contenido de la carpeta imageness, y son dos fotos las que el el servidor linux pegamos dentro de la carpeta.

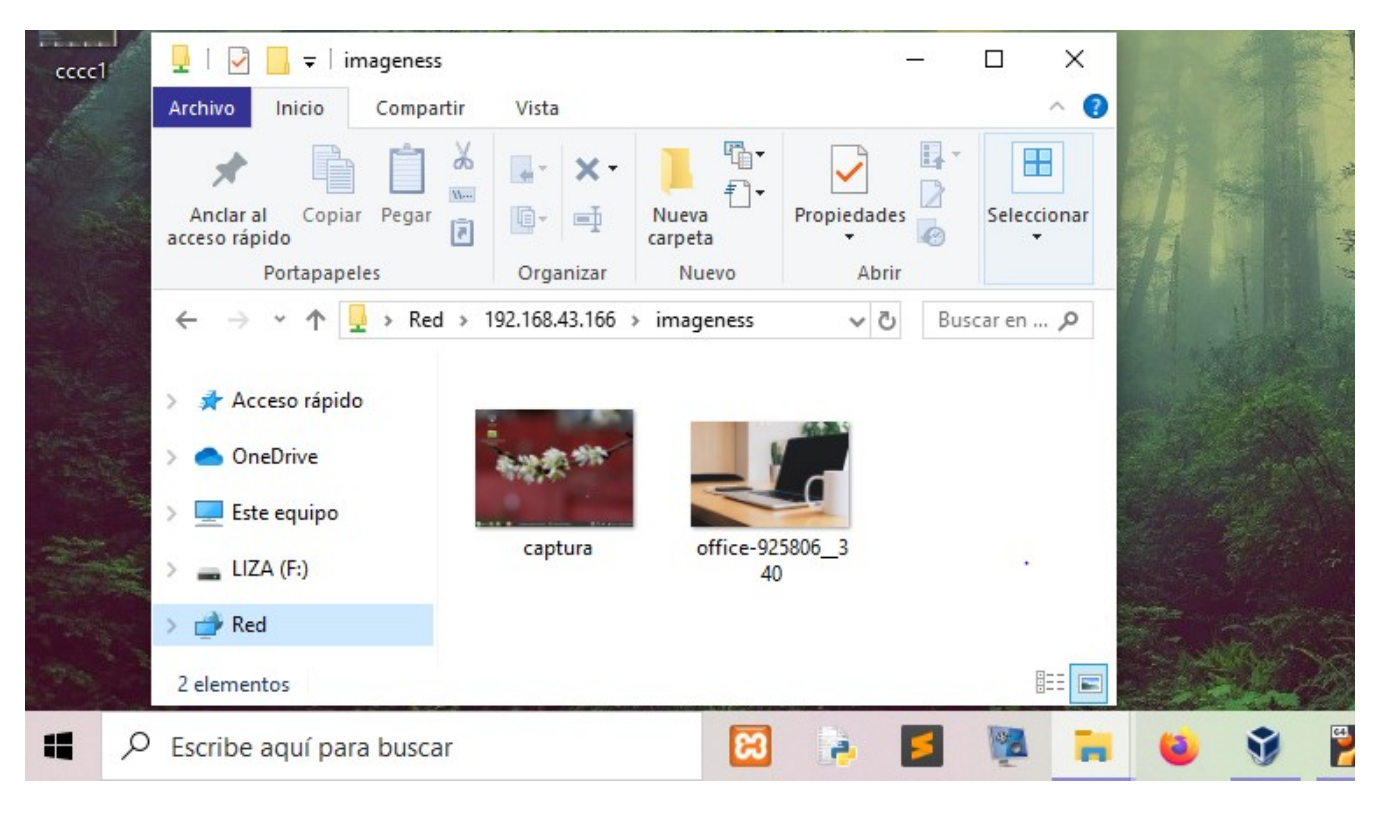

En caso que deseemos denegar un usuario de los creados, o todos realizamos las siguientes modificaciones

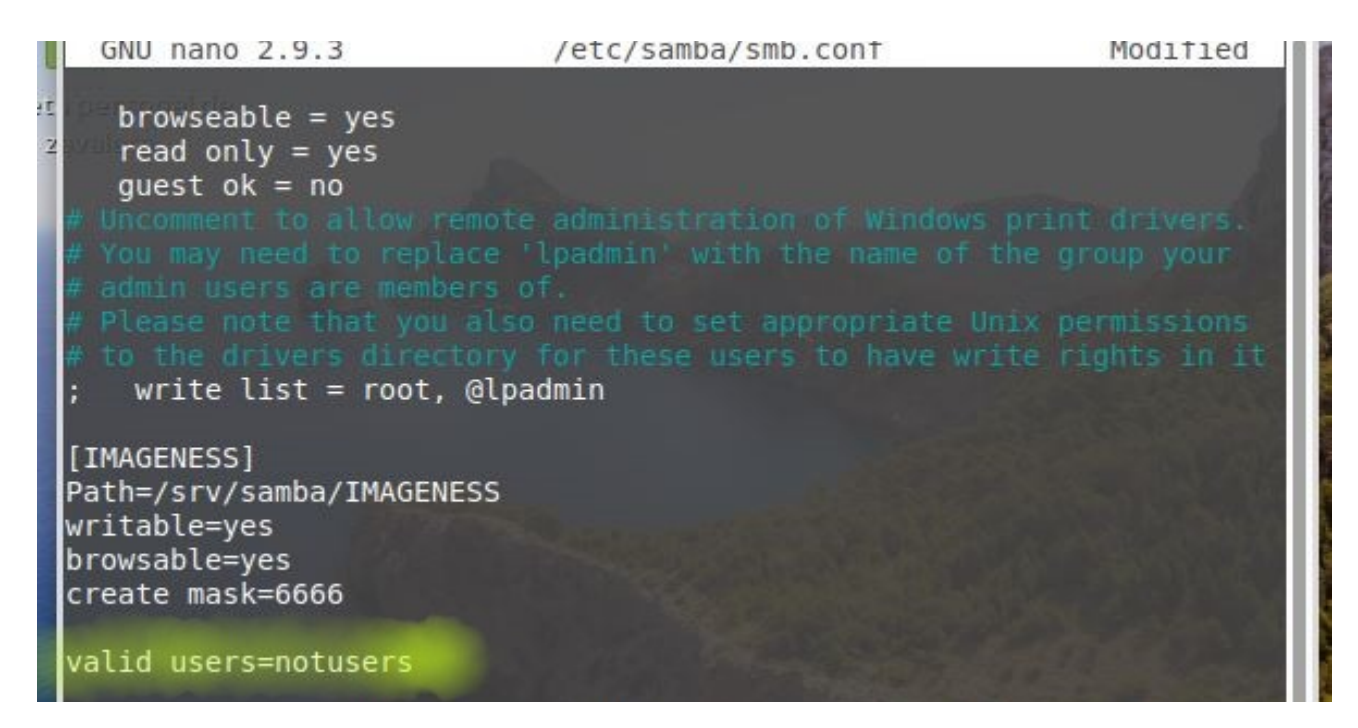

.Hacemos el mismo proceso de anteriormente, ingresemos el usuario y contrasella, aceptar debería mostrar las carpeta , pero vuelve a pedir contraseña eso indica que no esta dejando que el usuario ingrese a las carpeta.

|     | ➡ =   192.168.43.166              |                           |   |    |
|-----|-----------------------------------|---------------------------|---|----|
| Are | Seguridad de Windows              |                           | × | <  |
| ۲   | Escribir credenciales de          | red                       |   |    |
| acc | Escribe tus credenciales para con | ectarte a: 192.168.43.166 |   | Se |
| <   | eliza                             |                           |   | r  |
| 2   | •••                               |                           |   |    |
|     | Recordar mis credenciales         |                           |   |    |
|     | Acceso denegado.                  |                           |   |    |
|     | Más opciones                      |                           |   |    |
|     | Aceptar                           | Cancelar                  |   |    |

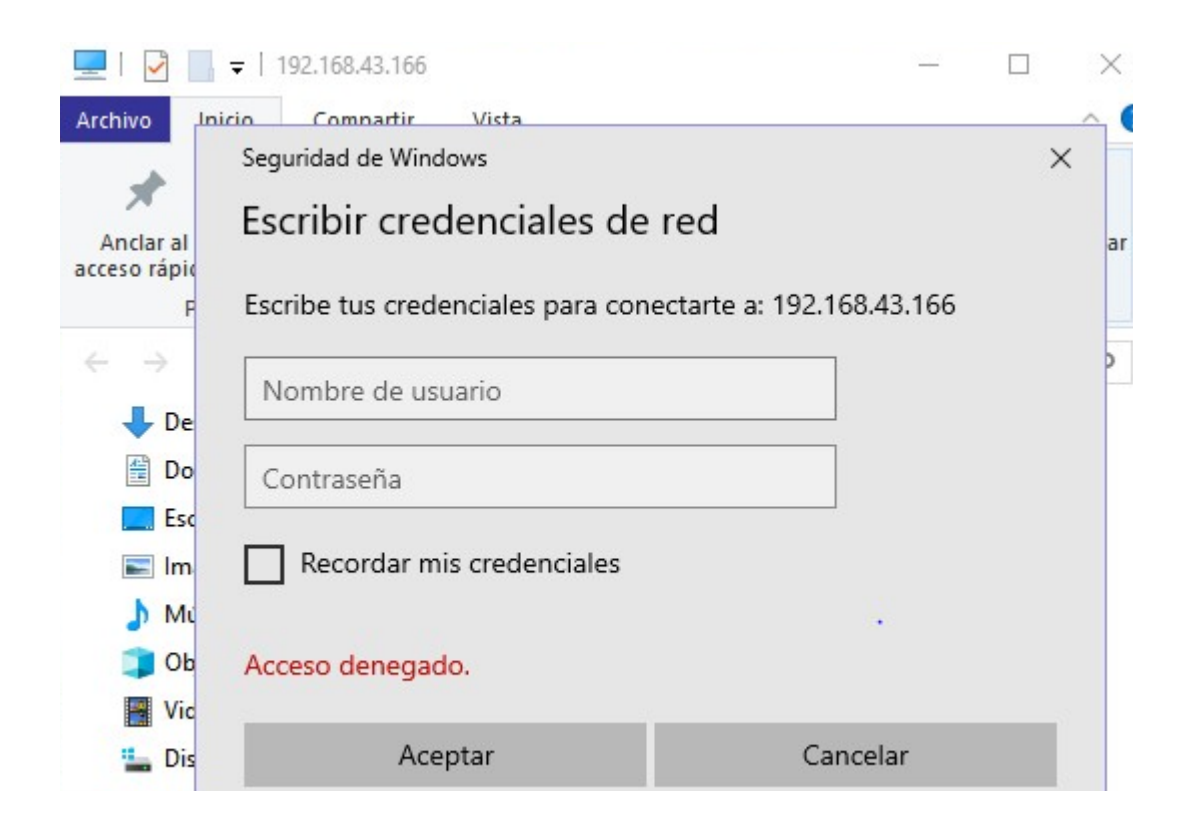

## INSTALACIÓN DE SAMBA EN LINUXMINT (SERVIDOR)

Ingresamos a la terminal como root.

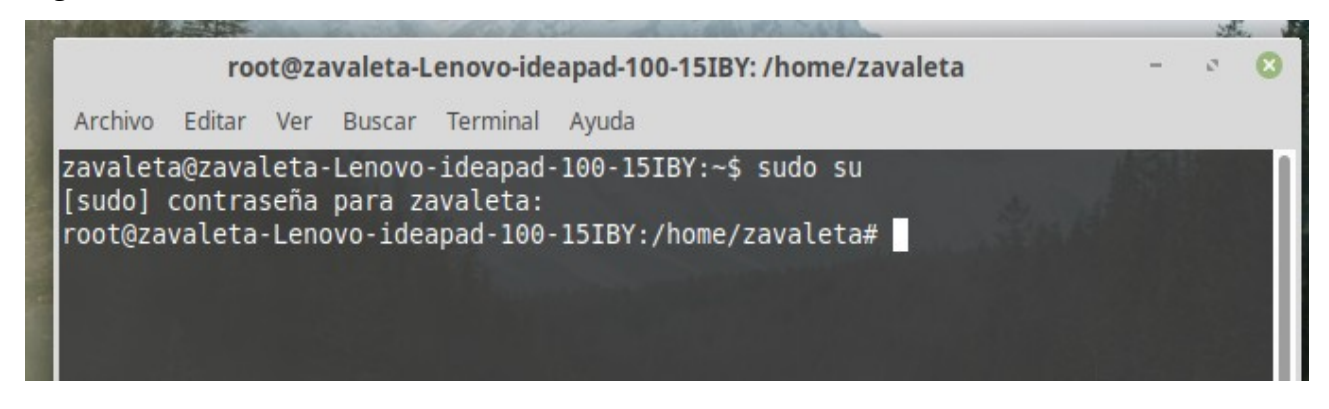

Luego procedemos a instalar samba: **apt-get install samba** 

| root@zavaleta-Lenovo-ideapad-100-15IBY: /home/zavaleta                                                                                                    | -            | 5          | 8 |
|----------------------------------------------------------------------------------------------------|--------------|------------|---|
| Archivo Editar Ver Buscar Terminal Ayuda                                                                                                    |              |            |   |
| <pre>root@zavaleta-Lenovo-ideapad-100-15IBY:/home/zavaleta# apt-get install<br/>Leyendo lista de paquetes Hecho<br/>Creando árbol de dependencias<br/>Leyendo la información de estado Hecho<br/>Se instalarán los siguientes paquetes adicionales:<br/>libsmbclient libwbclient0 python-dnspython python-samba samba-common<br/>samba-common-bin samba-libs tdb-tools<br/>Paquetes sugeridos:<br/>python-gpgme bind9 bind9utils ctdb ldb-tools smbldap-tools winbind<br/>heimdal-clients</pre> | samb         | a          |   |
| Paquetes recomendados:<br>samba-dsdb-modules_samba-vfs-modules                                                                                                    |              |            |   |
| Se instalarán los siguientes paquetes NUEVOS:<br>python-dnspython samba tdb-tools<br>Se actualizarán los siguientes paquetes:<br>libsmbclient libwbclient0 python-samba samba-common samba-common-bin<br>samba-libs<br>6 actualizados, 3 nuevos se instalarán, 0 para eliminar y 578 no actual<br>Se necesita descargar 8,816 kB de archivos.<br>Se utilizarán 12.0 MB de espacio de disco adicional después de esta ope<br>¿Desea continuar? [S/n]                                             | izad<br>raci | os.<br>ón. |   |

Una vez instalado el servicio sambar contiene un archivo donde se realizaran las configuraciones para empezar a trabajar.

# nano /etc/samba/smb.conf

| root@zavaleta-Lenovo-ideapad-100-15IBY: /home/zavaleta |        |       |          |          |                               |             | -    | r,  | 8 |
|--------------------------------------------------------|--------|-------|----------|----------|-------------------------------|-------------|------|-----|---|
| Archivo                                                | Editar | Ver   | Buscar   | Terminal | Ayuda                         |             |      |     |   |
| root@za                                                | valeta | -Lend | ovo-idea | apad-100 | 15IBY:/home/zavaleta# nano /e | etc/samba/s | smb. | con | f |
|                                                        |        |       |          |          |                               |             |      |     |   |
|                                                        |        |       |          |          |                               |             |      |     |   |
|                                                        |        |       |          |          |                               |             |      |     |   |

Una vez dentro del archivo, observamos la información del archivo de configuración de samba.

| root@zavaleta-Lenovo-ideapad-100-15IBY: /home/zavaleta                                                                                                    | a. | E |
|----------------------------------------------------------------------------------------------------|----|---|
| Archivo Editar Ver Buscar Terminal Ayuda                                                                                                    |    |   |
| GNU nano 2.9.3 /etc/samba/smb.conf                                                                                                    |    |   |
| #<br># Sample configuration file for the Samba suite for Debian GNU/Linux.                                                                                                    |    |   |
| #<br>#<br># This is the main Camba configuration file. You should read the                                                                                                    |    |   |
| <pre># This is the main sample configuration file. Fou should read the # smb.conf(5) manual page in order to understand the options listed # here. Samba has a huge number of configurable options most of which # are not shown in this example #</pre> |    |   |
| # Some options that are often worth tuning have been included as<br># commented-out examples in this file.<br># - When such options are commented with ";", the proposed setting<br>differs from the default Samba behaviour                             |    |   |
| # - When commented with "#", the proposed setting is the default<br># behaviour of Samba but the option is considered important<br># enough to be mentioned here<br>#                                                                                    |    |   |
| <pre># NOTE: Whenever you modify this file you should run the command # "testparm" to check that you have not made any basic syntactic</pre>                                                                                                    |    |   |

Buscamos las lineas, donde aparece la variable global, seguido del nombre de equipo que trae por defecto.

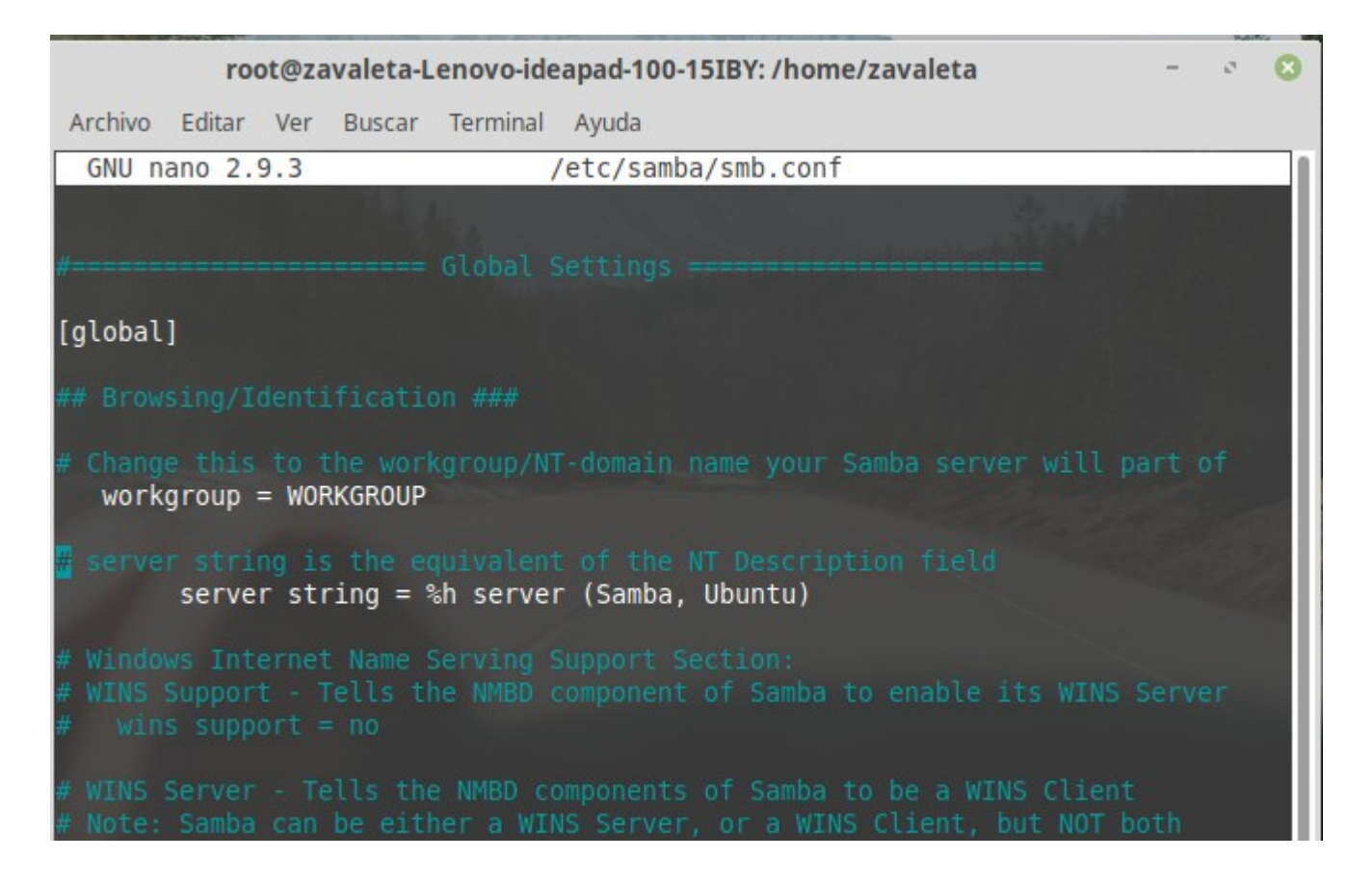

Procedemos a cambiar el nombre del equipo de trabajo, en nuestro caso le colocamos NETWORK

|                                                                                                    | roo     | t@zav | aleta-L | enovo-ide | eapad-10 | 0-15IB | Y: /ho | me/za | valet | a | -     | - C | 2   | 8 |
|----------------------------------------------------------------------------------------------------|---------|-------|---------|-----------|----------|--------|--------|-------|-------|---|-------|-----|-----|---|
| Archivo                                                                                                    | Editar  | Ver   | Buscar  | Terminal  | Ayuda    |        |        |       |       |   |       |     |     |   |
| GNU n                                                                                                    | ano 2.9 | .3    |         |           | /etc/sa  | mba/sr | nb.com | ١f    |       |   | Modif | ica | ado |   |
|                                                                                                    |         |       |         |           |          |        |        |       |       |   |       |     |     |   |
| #=====                                                                                                    |         |       |         |           |          |        |        |       |       |   |       |     |     |   |
| [global                                                                                                    | ]       |       |         |           |          |        |        |       |       |   |       |     |     |   |
| ## Brow                                                                                                    |         |       |         |           |          |        |        |       |       |   |       |     |     |   |
| <pre># Change this to the workgroup/NT-domain name your Samba server will part of<br/>workgroup = NETWORK</pre>        |         |       |         |           |          |        |        |       |       |   |       |     |     |   |
| <pre># server string is the equivalent of the NT Description field     server string = %h server (Samba, Ubuntu)</pre> |         |       |         |           |          |        |        |       |       |   |       |     |     |   |

Luego nos ubicamos al final de archivo, y empezamos a colocar las lineas que utilizaremos.

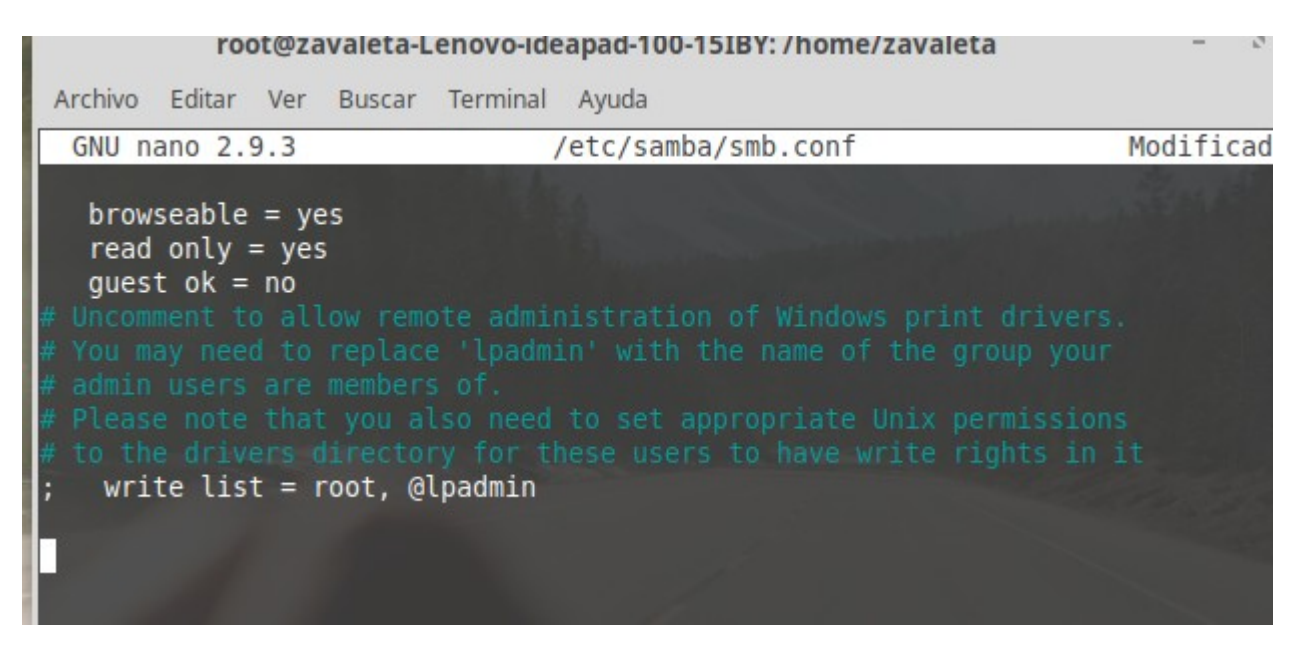

Entre corchetes colocamos el nombre de la carpeta que queremos compartir, esta carpeta tendrá una dirección donde se guardara, colocamos la palabra **path=s**eguida de la dirección, le colocamos que se podrá escribir, se podrá agregar información, desde el cliente. Luego ctrl + o para guardar cambios.

| root@zavaleta-Lenovo-ideapad-100-15IBY: /home/zavaleta –                                                                                                    | e 🙁            |
|----------------------------------------------------------------------------------------------------|----------------|
| Archivo Editar Ver Buscar Terminal Ayuda                                                                                                    |                |
| GNU nano 2.9.3 /etc/samba/smb.conf                                                                                                    | 1              |
| <pre>browseable = yes<br/>read only = yes<br/>guest ok = no<br/># Uncomment to allow remote administration of Windows print drivers<br/># You may need to replace 'lpadmin' with the name of the group your<br/># admin users are members of.<br/># Please note that you also need to set appropriate Unix permission<br/># to the drivers directory for these users to have write rights in<br/>; write list = root, @lpadmin</pre> | i.<br>IS<br>İT |
| [COMPARTIDO]<br>path=/srv/samba/COMPARTIDO<br>writable=yes<br>browsable=eyes<br>create mask=6666                                                                                                    |                |
| Nombre del archivo a escribir: /etc/samba/smb.conf<br>^G Ver ayuda M-D Format DOS M-A Añadir M-B Respald 1<br>^C Cancelar M-M Format Mac M-P Anteponer ^T A Ficheros                                                                                                    | ich            |

Crear la carpeta y hacer visibles la ruta donde se comparten las carpetas.

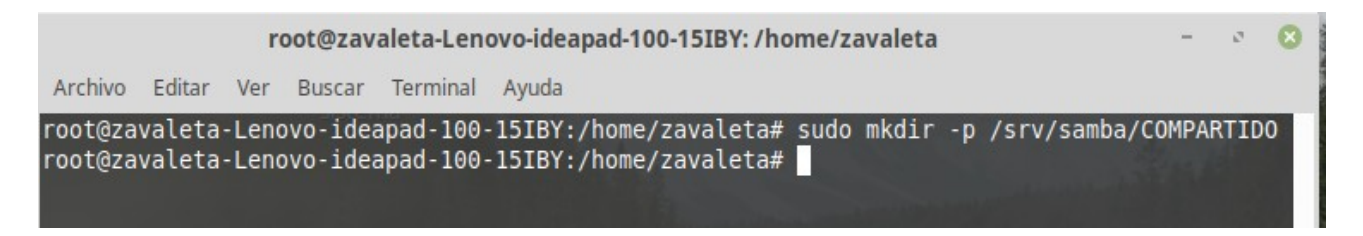

Luego de crear la carpeta, le damos permisos para editar las configuraciones de las carpetas.

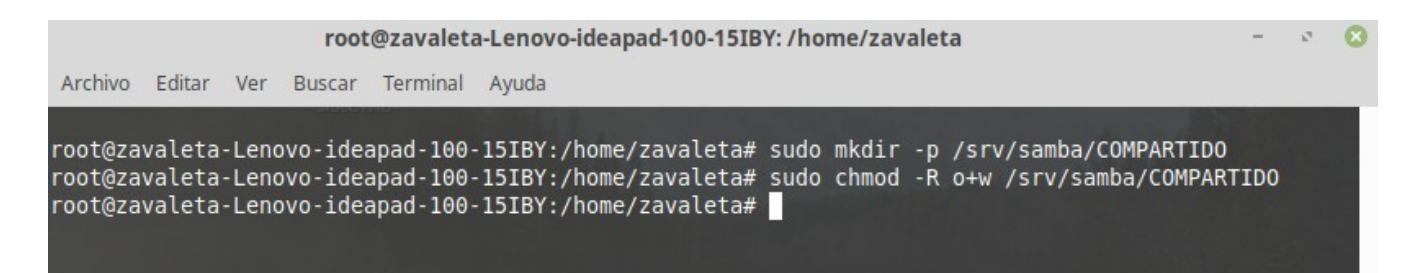

Para verificar si la carpeta se creo, buscamos el sistema de archivos, srv, samba y dentro esta la carpeta que creamos anteriormente.

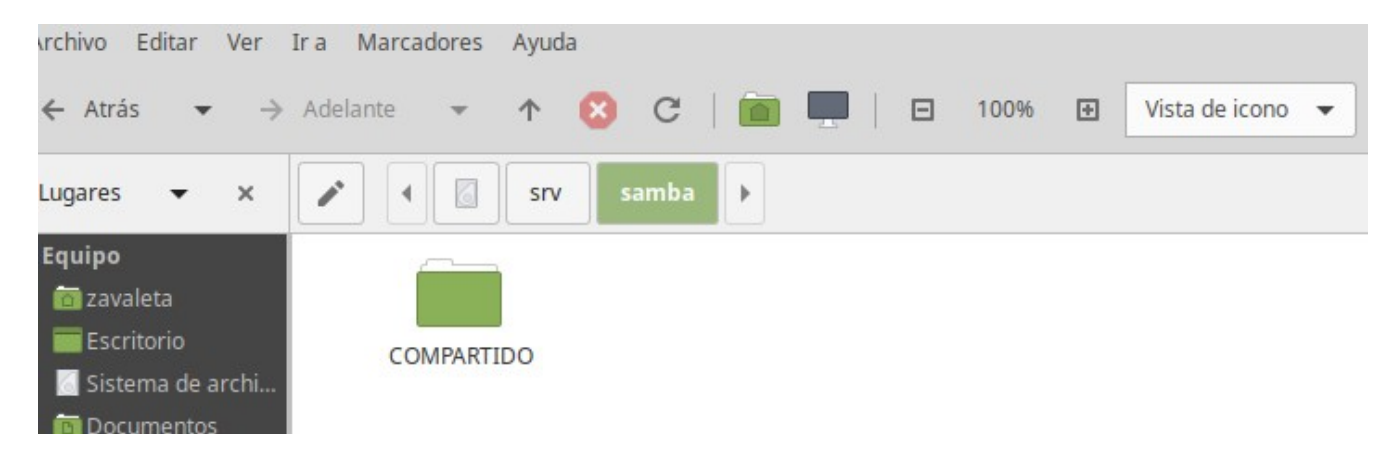

Luego reiniciamos el servicio de samba, para que se guarden todos las configuraciones realizadas. **Sudo** */etc/init.d/smbd restart* 

| root@zavaleta-Lenovo-ideapad-100-15IBY: /home/zavaleta |                  |       |          |                              |                    |                                                              |  |
|--------------------------------------------------------|------------------|-------|----------|------------------------------|--------------------|--------------------------------------------------------------|--|
| Archivo                                                | Editar           | Ver   | Buscar   | Terminal                     | Ayuda              |                                                              |  |
| root@za<br>root@za                                     | valeta<br>valeta | -Leno | ovo-idea | apad - 100 -<br>apad - 100 - | 15IBY:/<br>15IBY:/ | home/zavaleta# sudo service smbd restart<br>home/zavaleta# □ |  |

Para ver el estado del servicio, saber si esta funcionando correctamente ejecutamos el siguiente comando. **sudo service smbd status** 

| root@zavaleta-Lenovo-ideapad-100-15IBY: /home/zavaleta                                                                                                    | - 0 🛛 |
|----------------------------------------------------------------------------------------------------|-------|
| Archivo Editar Ver Buscar Terminal Ayuda                                                                                                    |       |
| <pre>root@zavaleta-Lenovo-ideapad-100-15IBY:/home/zavaleta# sudo service smbd status     smbd.service - Samba SMB Daemon     Loaded: loaded (/lib/systemd/system/smbd.service; enabled; vendor preset: enabled)     Active: active (running) since Tue 2020-06-09 21:19:37 CST; 1min 28s ago     Docs: man:smbd(8)         man:samba(7)         man:smb.conf(5) Main PTD: 6324 (smbd)</pre> |       |
| Status: "smbd: ready to serve connections"<br>Tasks: 4 (limit: 4522)<br>CGroup: /system.slice/smbd.service<br>-6324 /usr/sbin/smbdforegroundno-process-group<br>-6326 /usr/sbin/smbdforegroundno-process-group<br>-6327 /usr/sbin/smbdforegroundno-process-group<br>-6328 /usr/sbin/smbdforegroundno-process-group                                                                          |       |
| jun 09 21:19:37 zavaleta-Lenovo-ideapad-100-15IBY systemd[1]: Starting Samba SMB Daemon<br>jun 09 21:19:37 zavaleta-Lenovo-ideapad-100-15IBY systemd[1]: Started Samba SMB Daemon.                                                                                                    |       |

Creamos los usuarios del servidor, quienes tendrán acceso a la carpeta compartida, ejecutamos el comando seguido del nombre de usuario. Al momento de crearlo pide una nueva contraseña para UNIX, podemos colocar cualquier cosa. **sudo adduser lilian** 

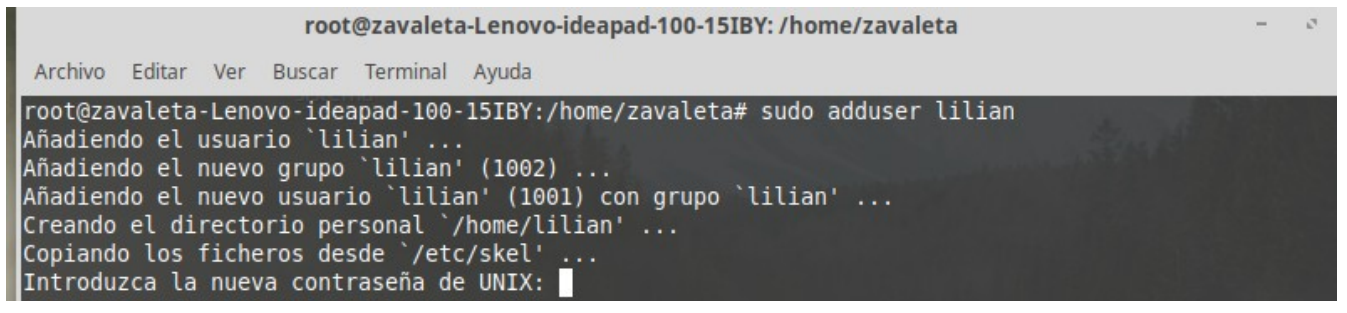

Luego se nos pide información y datos personales del usuario a crear, esto datos se pueden omitir, luego nos pregunta si la información es correcta para crear el usuario. Le damos que si, y el usuario a sido creado exitosamente.

| root@zavaleta-Lenovo-ideapad-100-15IBY: /home/zavaleta – 🕫 📀                                                                                                    |
|----------------------------------------------------------------------------------------------------|
| Archivo Editar Ver Buscar Terminal Ayuda                                                                                                    |
| <pre>root@zavaleta-Lenovo-ideapad-100-15IBY:/home/zavaleta# sudo adduser lilian<br/>Añadiendo el usuario `lilian'<br/>Añadiendo el nuevo grupo `lilian' (1002)<br/>Añadiendo el nuevo usuario `lilian' (1001) con grupo `lilian'<br/>Creando el directorio personal `/home/lilian'<br/>Copiando los ficheros desde `/etc/skel'<br/>Introduzca la nueva contraseña de UNIX:<br/>Vuelva a escribir la nueva contraseña de UNIX:<br/>passwd: contraseña actualizada correctamente<br/>Cambiando la información de usuario para lilian<br/>Introduzca el nuevo valor, o presione INTRO para el predeterminado<br/>Nombre completo []: Lilian<br/>Número de habitación []: 2<br/>Teléfono del trabajo []: 23247879<br/>Teléfono de casa []: no<br/>Otro []: no<br/>¿Es correcta la información? [S/n] S<br/>root@zavaleta-Lenovo-ideapad-100-15IBY:/home/zavaleta#</pre> |
|                                                                                                    |

Luego creamos otro usuario, con su respectiva clave, este usuario es para pruebas de la carpeta compartida.

root@zavaleta-Lenovo-ideapad-100-15IBY: /home/zavaleta Archivo Editar Ver Buscar Terminal Ayuda root@zavaleta-Lenovo-ideapad-100-15IBY:/home/zavaleta# sudo smbpasswd -a lilian New SMB password: Retype new SMB password: Added user lilian. root@zavaleta-Lenovo-ideapad-100-15IBY:/home/zavaleta# 🗌

Luego agregamos archivos a la carpeta compartida.

| Archivo Editar Ver Ir<br>← Atrás ▾ →                                                   | a Marcadores Ayuda<br>Adelante 👻 🛧 😢 C 🛛 🛅 🛄 🗍                        | •    |
|----------------------------------------------------------------------------------------|-----------------------------------------------------------------------|------|
| $\leftarrow$ Atrás $\bullet$ $\rightarrow$                                             | Adelante 👻 🛧 🙁 C   🛅 🛄                                                | -    |
|                                                                                        |                                                                       |      |
| Lugares 👻 🗙                                                                            | Image: A structure         Structure         Samba         COMPARTIDO |      |
| Equipo<br>azvaleta<br>Escritorio<br>Sistema de ar<br>Documentos<br>Descargas<br>Música | fondo-hd-2.jpg<br>64.0 kB                                             |      |
| <ul> <li>Imágenes</li> <li>Vídeos</li> <li>Papelera</li> <li>Dispositivos</li> </ul>   |                                                                       | <br> |

Por ultimo visualizamos la ip, que sera por medio de que nos conectemos.

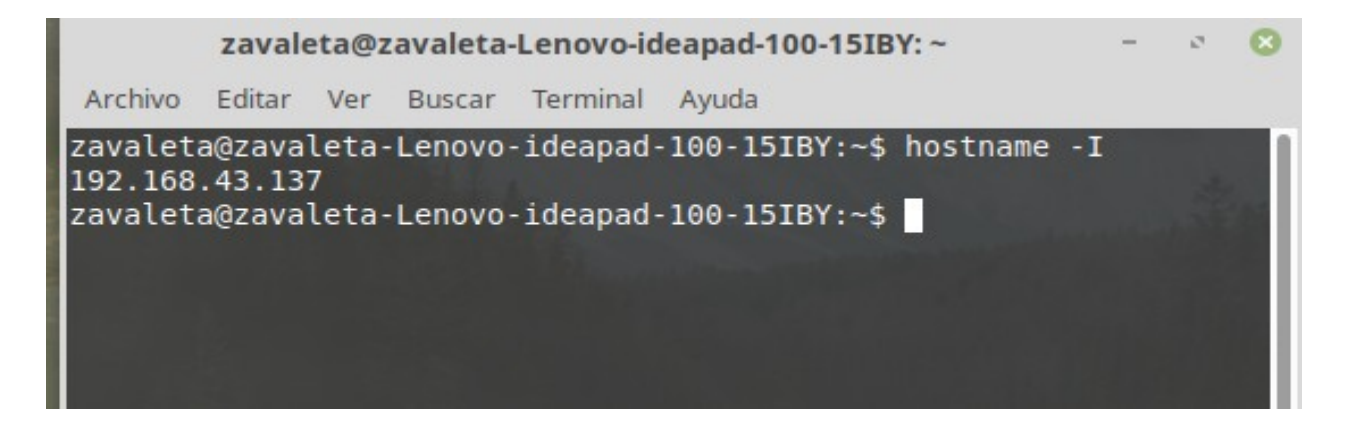

## CLIENTE DISPOSITIVO SISTEMA ANDROID

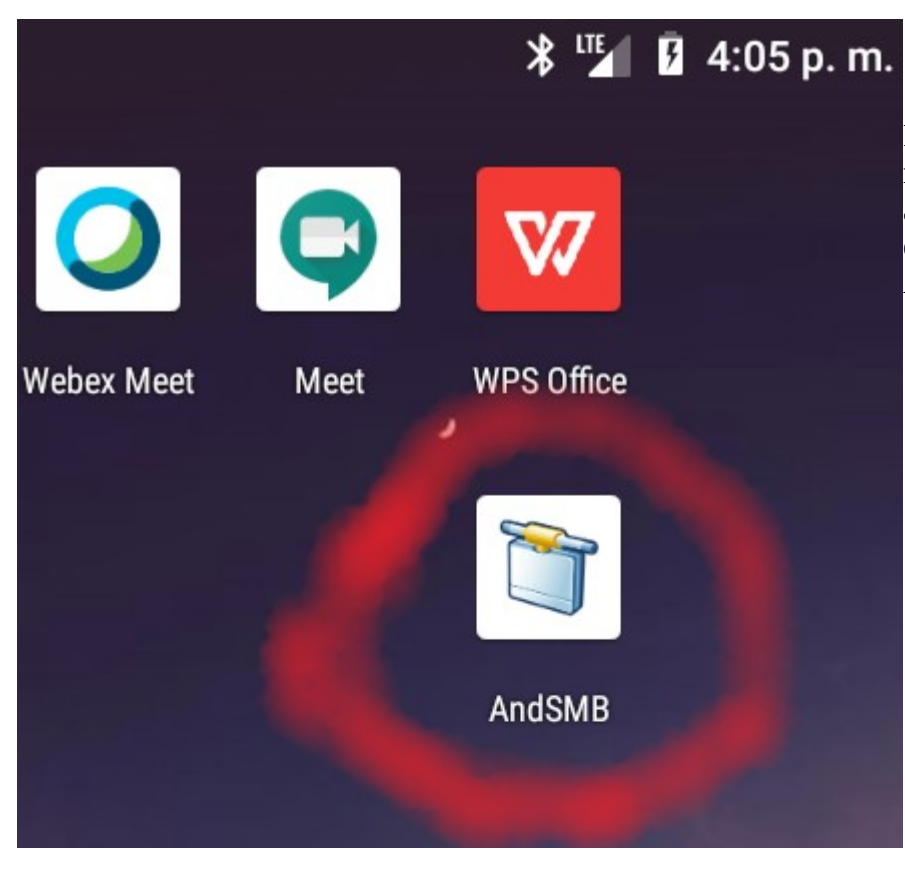

Para hacer las pruebas desde un móvil descargamos la siguiente app. Siempre y cuando el dispositivo tenga de sistemas Android.

Abrimos la app y le damos en la opción del símbolo +.

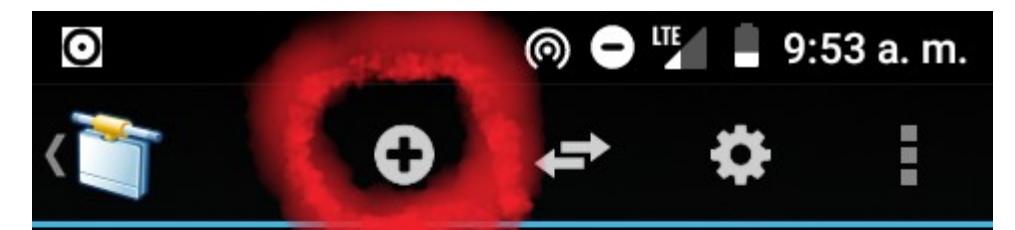

AndSMB es un cliente SMB (Samba/CIFS) para dispositivos Android. Permite manejar la mayoría de los servidores SMB. Viene con un explorador de ficheros y un explorador de ficheros SMB. Además de descargar y subir ficheros, puedes renombrar, eliminar y más mediante el menú de tu dispositivo.

| $\odot$         | 0           |          | 9:54 a. m.        |
|-----------------|-------------|----------|-------------------|
| کې Configu)     | iracion del | servid   | lor SMB           |
| GENERAL         | AVANZADO    | o s<br>c | INCRONIZA-<br>IÓN |
| Version:        | SMB v1      |          |                   |
| Hostname:       | 192.168.4   | 43.137   |                   |
| Usuario:        | lilian      |          |                   |
| Contraseña:     | •••••       |          |                   |
| Dominio:        | opcional    |          |                   |
|                 | Anónim      | 10       |                   |
| Carpeta local:  | /storage/   | 'emula   | t_ ×              |
|                 | 🔲 interna   | al 📕     | external          |
| Carpeta remoto: | /suCarpe    | ta       | explorar          |
| Sa              | alvar       | Atrás    |                   |
| $\triangleleft$ | 0           | C        |                   |

Luego de suprimir el botón salvar, mostrara esta ventana emergente que dirá el nombre de la confirmación es correcta para guardarla.

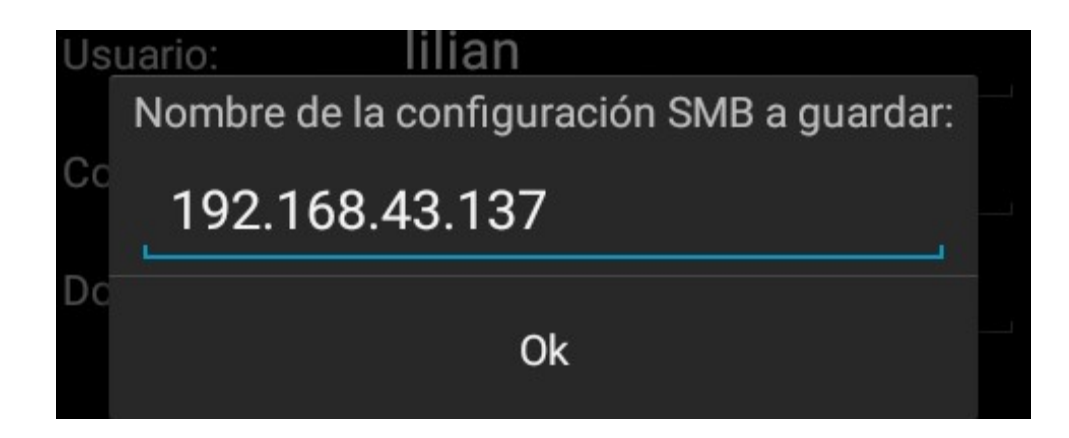

Luego de darle Ok mostrara que la confirmación esta guardada en nuestro dispositivo.

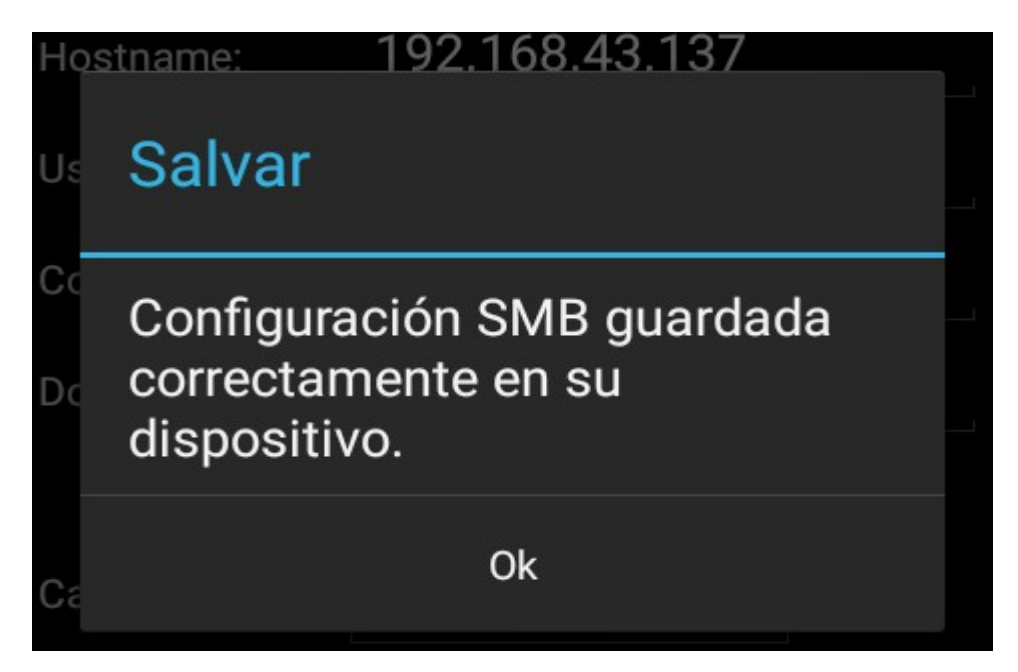

Luego aparecerá esto y como podemos observar ahi esta la carpeta que hemos compartido.

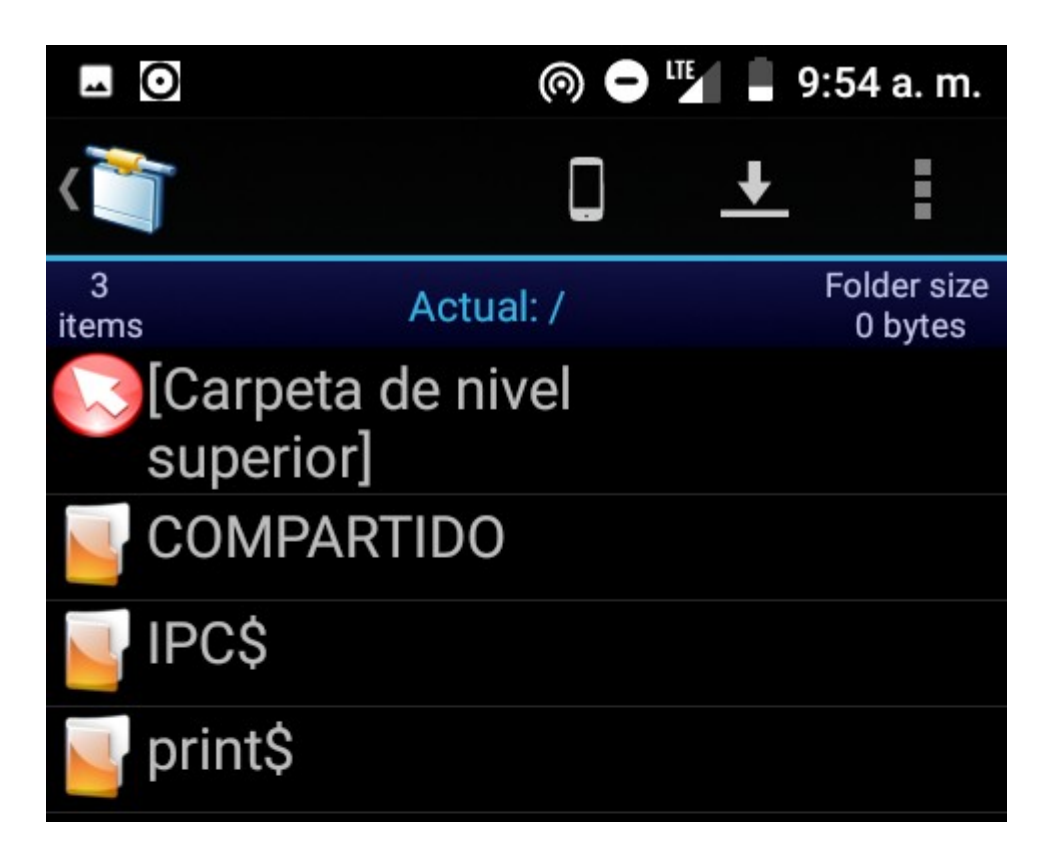

Si abrimos la carpeta observaremos los archivos que se nos comparten.

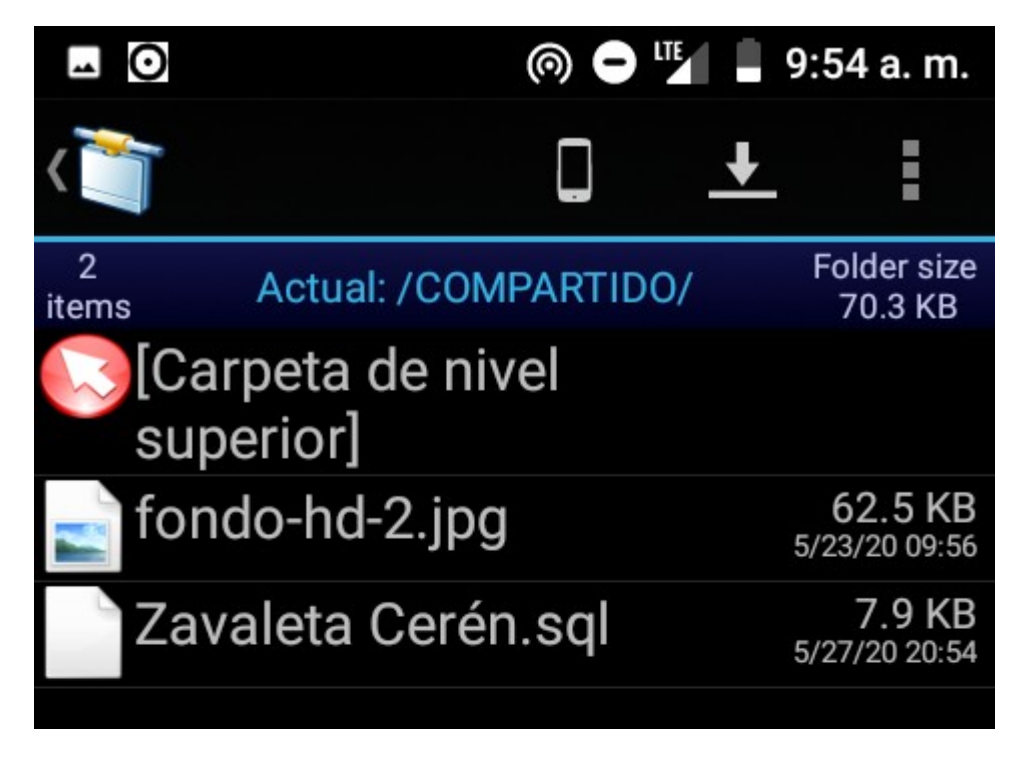